## How to watch a RSR Consultants Ltd webinar/download slides

## Step 1: Login

There is a login box in the top left hand corner of every page at <u>www.rsrconsultants.com</u> so complete your details and click Login. If you do not remember your details (or don't have any details) there is a link to request access, username reminder or password reset just underneath the login boxes.

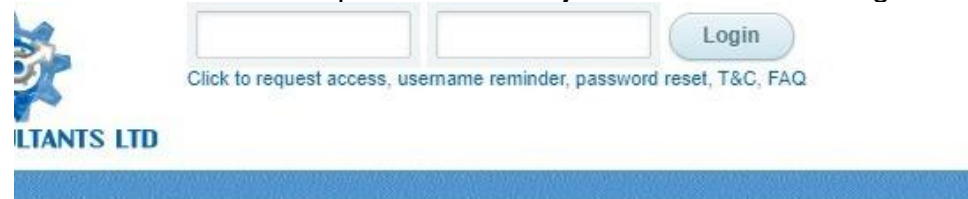

## Step 2: Go to Webinars menu item

Click the Webinars menu item and scroll down.

If you are a retainer client then you will not see the "Send message" box below and almost all of the videos have "Play Intro Only" rather than "Play Video" on them.

Then to see the most recent webinar click "Sort by Date of Video"

| RSR CONSULTANTS LID                                                                                                    |                                                                                 |                                                                                    |                                                |                                                                                                    | COSTING<br>BENCHMARK    | TRAINING        | WEBINARS          | SLIDE         | QUERIES          | GUIDANCE         | MY<br>ACCOUNT                 | LOG OUT     |
|----------------------------------------------------------------------------------------------------|---------------------------------------------------------------------------------|------------------------------------------------------------------------------------|------------------------------------------------|----------------------------------------------------------------------------------------------------|-------------------------|-----------------|-------------------|---------------|------------------|------------------|-------------------------------|-------------|
| Watch webinars here<br>Please see below a selection of our<br>developments. However, if you have                                                                                                    | webinars - if you are new t<br>a already viewed a lot of the                    | to this section then we re<br>e webinars you might wa                              | commend sorting b<br>nt to sort by Date to     | by Category so you can then follow the co<br>o see newest content.                                                                                                    | ntent through from the  | e most import   | ant first step of | coding throug | gh to costing, o | contracting, pri | cing and servic               | :e          |
| Please note that we retain copyrigh<br>to it so please use the contact form                                                                                                    | t to these videos and slides<br>to see how to go about gair                     | and usage of this websit<br>ning access.                                           | te is on the basis th                          | hat you do not attempt to circulate these n                                                                                                    | naterials beyond our v  | vebsite. When   | re the webinar s  | ays [PLAY IN  | ITRO ONLY] t     | hen it means y   | ou do n <mark>ot hav</mark> e | full access |
| Your Name:                                                                                                    | Your full name                                                                  | Contact Number:                                                                    | +44                                            | Organisi                                                                                                    | ation: Organisation Na  | BT .            |                   |               |                  |                  |                               |             |
| Email Address:                                                                                                    | Your email addre                                                                | Your message:                                                                      | Your Message                                   | Retype: \$abahu                                                                                                    | PYG Retype characte     | 19              |                   |               |                  |                  |                               |             |
| Sort by Date of Video To change de                                                                                                    | efault sorting method go to                                                     | preferences on MY ACCO                                                             | OUNT on the menu                               | J bar. Click to be automatically emailed as new<br>Web based training<br>are in the idde is an highlight deal spects we dealy.                                                                                                    | content is added        |                 |                   |               |                  |                  |                               |             |
|                                                                                                    |                                                                                 |                                                                                    | • 85<br>64<br>86<br>• 56<br>86<br>• 67<br>• 67 | where the manufacture range of the strength of the strength o |                         |                 |                   |               |                  |                  |                               |             |
|                                                                                                    |                                                                                 |                                                                                    | Click on                                       | webinar thumbhail below to expa                                                                                                    | ind and play it he      | re              |                   |               |                  |                  |                               |             |
| - Approximation<br>1 Apple How<br>2 Apple Apple<br>2 Apple Apple<br>2 Apple Apple<br>2 Apple Apple<br>2 Apple Apple Appl | PLAY<br>PLAY<br>PLAY<br>INTRO<br>ONLY<br>ONLY<br>PLAY<br>From<br>Codir<br>A sho | n Patient Notes to Mone<br>ng and Counting [08 July,<br>ort 20 minute introduction | <b>y</b><br>2020]<br>to how what is wri        | tten in patient notes flows through to how                                                                                                    | activity is reported an | nd ultimately p | aid for.          |               |                  |                  |                               |             |

## Step 3: Click on the relevant video

This will then play the video in the area where there is currently Richard Russell pointing to the screen and show the slides for downloading.

|                                                                                                    | 23 November, 2020 [Pricing]                                                             |
|----------------------------------------------------------------------------------------------------|-----------------------------------------------------------------------------------------|
|                                                                                                    | 2020/21 National Tariff Changes                                                         |
|                                                                                                    | Approach to the session                                                                 |
|                                                                                                    | Mobile Phones                                                                           |
|                                                                                                    | Fire Alarms (if face to face) / IT considerations (if Zooming)                          |
|                                                                                                    | Feedback forms / emails                                                                 |
|                                                                                                    | All documents found at<br>https://improvement.nhs.uk/resources/national-taniff/         |
|                                                                                                    | So welcome to our<br>vonderful world of webinars.                                       |
| Destination of Power<br>and Research and Power<br>and Research and Power<br>and Research and Power<br>and Research and Power<br>and Research and Power<br>and Research and Power<br>and Research and Research and Research and Research<br>and Research and Research and Research<br>and Research and Research and Research<br>and Research and Research and Research<br>and Research and Research and Research<br>and Research and Research<br>and Research and Research<br>and Research and Research<br>and Research and Research<br>and Research and Research<br>and Research and Research<br>and Research<br>an | rrief)<br>the changes to the National Tariff for 2020/21, effective from 18th Nov 2020. |